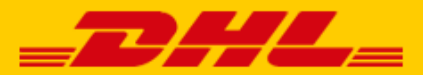

# QUICK GUIDE AMAZON X DHL

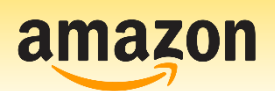

## Step 1 – Log in to My DHL Portal

Log in to the online shipping service <u>My DHL Portal</u>. If you do not have an account for My DHL Portal yet, <u>create one</u> for free.

### Step 2 – Connect with Amazon

Open the "Integrations" tab in the "Settings" menu. Click on the Amazon logo. connect with Amazon. You will see the following screen:

| Amazon          |                                                                                                    |                                                                  | ×                         |
|-----------------|----------------------------------------------------------------------------------------------------|------------------------------------------------------------------|---------------------------|
|                 | Start saving minutes with every shipment. My DHL Parcel automatically crr<br>orders and sends the track and trace info to your Amazon reseller account.<br>logistics with reports, track and trace and smart alerts in your online shippi | eates draft shipments f<br>You will have full contr<br>ing tool. | or all your<br>ol of your |
| amazon          | 1 Account number<br>کے 08500001                                                                                                    |                                                                  | © ~                       |
|                 | Connect with Amazon                                                                                                    |                                                                  |                           |
|                 | Shipping address<br>This address will appear on the label as the shipping address.                                                                                                    |                                                                  |                           |
|                 | Search in address book                                                                                                    | Х ~                                                              |                           |
| More Info (PDF) |                                                                                                    | ✓ Saved changes                                                  | Close                     |

Select the account number (1) that you would like to use to ship your Amazon orders with. Log in to your Amazon sales account and give DHL Parcel access to your sales account to create the link (2).

| related                                            | arcel requires access to view and edit the following data<br>I to your Seller Partner account:                                                                                                    |
|----------------------------------------------------|----------------------------------------------------------------------------------------------------|
| Direc                                              | t-to-Consumer Delivery (i)                                                                                                    |
| Note: Auth<br>business a                           | orising an application gives an application the ability to view or edit information about your Ama<br>nd take action on your Selling Partner account.                                                                                                    |
| Note: Any<br>DHL Parce<br>Parcel's Te<br>Manage yo | use of your data by DHL Parcel is subject to DHL Parcel's own Terms of Use and Privacy Notic<br>I may share information with other parties or applications. For more information, please refer to<br>rms of Use or Privacy Notice. You can review and change your authorisations at any time from<br>our Apps page |
| I direc                                            | at Amazon to provide DHL Parcel access to my Selling Partner account and related data. I am<br>Insible for any actions taken by the application.                                                                                                    |
|                                                    |                                                                                                    |

You will be directed to Amazon. Log in to your Amazon seller account<sup>\*</sup> and authorize Amazon to give access to your DHL Parcel account and related information and (3) confirm.

\* At this moment our Amazon integration only supports the processing or orders from the Dutch Amazon marketplace

|        | orders and sends the track and trace info to your Amazon reseller accoulogistics with reports track and trace and smart alerts in your online sh | unt. You will have full control of |
|--------|----------------------------------------------------------------------------------------------------|------------------------------------|
| amazon | Account number<br><u>A</u> 08500001                                                                                                    | (                                  |
|        | Connect with Amazon<br>GP Confirm connection • in progress                                                                                       |                                    |
|        | Shipping address<br>This address will appear on the label as the shipping address.                                                               |                                    |
|        | Search in address book                                                                                                    | × ~                                |

Go back to My DHL Portal and go to "Settings", "Integrations" and select Amazon. Click on (4) Confirm connection.

| Amazon                                                                                                    |                                                                                                    |                                                                    | ×        |
|----------------------------------------------------------------------------------------------------|----------------------------------------------------------------------------------------------------|--------------------------------------------------------------------|----------|
|                                                                                                    | Start saving minutes with every shipment. My DHL Parcel automatically creates of<br>orders and sends the track and trace info to your Amazon reseller account. You w<br>logistics with reports, track and trace and smart alerts in your online shipping too | fraft shipments for all you<br>ill have full control of you<br>ol. | ur<br>Ir |
| amazor                                                                                                    | Account number<br>😤 08500001                                                                                                    | ٥                                                                  |          |
|                                                                                                    | Connect with Amazon                                                                                                    |                                                                    |          |
|                                                                                                    | Amazon Settings                                                                                                    |                                                                    |          |
|                                                                                                    | 5 Create drafts from Amazon orders                                                                                                    |                                                                    |          |
|                                                                                                    | Return track and trace code to Amazon                                                                                                    |                                                                    |          |
|                                                                                                    | Shipping address                                                                                                    |                                                                    |          |
|                                                                                                    | This address will appear on the label as the shipping address.                                                                                                    |                                                                    |          |
| eservice and the service of the service of the serv |                                                                                                    | Saved changes                                                      | -        |

Choose (5) whether you want a label for each order and whether you want to feedback the track and trace info to Amazon.

Step 3 – Print labels

| Set the | shinnina | options | for your | labels in  | MV DHI | Portal    |
|---------|----------|---------|----------|------------|--------|-----------|
| Jetthe  | Sinpping | options | ioi youi | labels III |        | i oi tat. |

| Choose a shipping address                                                            |                                                                      |                                                                               |
|--------------------------------------------------------------------------------------|----------------------------------------------------------------------|-------------------------------------------------------------------------------|
| Petra                                                                                |                                                                      | ×                                                                             |
| Recipient type                                                                       |                                                                      |                                                                               |
| Select your recipient type (optional).                                               |                                                                      |                                                                               |
| Select a recipient type                                                              |                                                                      |                                                                               |
| Default extra services                                                               |                                                                      |                                                                               |
| Select default services that always app<br>specific destination you will receive a r | pear on the label if possible. W<br>notification for the draft label | /hen a service is not available for ,<br>, so you can quickly adjust it yours |
| Choose default services                                                              |                                                                      |                                                                               |
| At the door X                                                                        |                                                                      |                                                                               |
| Apply this extra service on the follow Days MondayX TuesdayX WednesdayX              | ving moments                                                         | ~                                                                             |
| From<br>00:15                                                                        | © ~ <sup>Till</sup><br>06:00                                         | © ~                                                                           |
| Adjusted time slot                                                                   |                                                                      |                                                                               |
| <b>Optional extra services</b><br>Select optional services that will appea           | ar on the label if possible for a                                    | specific destination. You can still                                           |
| Choose optional services                                                             | iet.                                                                 |                                                                               |
| Parcel Size                                                                          | ir Jabale. Vau can alwaye chan                                       | as the parcel size for individual d                                           |
| labels.                                                                              | a tabeta. Tou can atways chan                                        | ge the parcer size for manufuldar u                                           |
| Choose parcel size                                                                   |                                                                      |                                                                               |

1: Select the shipping address for your Amazon labels.

**2**: Optionally choose whether you send to business or private recipients. With a choice here you limit the number of options for the extra services (3 and 5). This gives a better overview when choosing the extra options.

**3**: Select which additional services you want on each label by default. If an option is not possible, you will be notified of this at the draft label.

**4**: DHL Today you can set per day and if you check the box 'Adjusted time slot' you can also set a time from when to when the DHL Today option should appear on the label.

**5**: Select which additional services you would like optionally on each label. If an option is not possible, My DHL Parcel will create the draft label without the options that are not possible. You will not be notified of this.

6: Choose your default package size that most applies. You can still adjust this per label.

Printing labels is now a breeze. For every order, My DHL Portal automatically creates a draft label with the shipping options you have set. You can recognize the label by the Amazon logo and the order number that automatically appears on the label as a reference. The edit button allows you to customize each label.

#### **Packing slips**

A packing slip is available for each label in My DHL Portal. Click on the button in the image below to download the packing slip:

≶⊟ ^

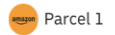

For more information, see the My DHL Portal manual.

### Step 4 – Keep your Amazon orders automatically up-to-date

My DHL Portal gives the track and trace information automatically to Amazon after printing the label. You can see the track and trace information in the details of the order.

Have a good sale and enjoy shipping with us. Need help? Please <u>contact</u> us.